## Nigeria A360 – Creating & Mapping Clinics in DHIS2: a step-by-step mini guide

Version 2, October 2019

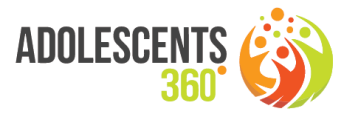

1. Go to the Organisation Unit menu, and **locate the "parent" org unit of the clinic that needs to be added**: this is the ward in which the clinic is located.

If the ward cannot be found within the LGA, then it is likely that it does not exist yet in DHIS2 and thus needs to be created first. **To create the ward**, follow the same steps as for the clinic creation, but select the LGA as the parent org unit.

| dhis       | 52 PSI MIS s                                                                                                    | sandbox server                                                                                                    |                      | P 1       | <u> </u>  | Search app | )S      |          |            | ■ (  | BP |
|------------|----------------------------------------------------------------------------------------------------|----------------------------------------------------------------------------------------------------|----------------------|-----------|-----------|------------|---------|----------|------------|------|----|
| ALL        | CATEGORY                                                                                                    | DATA ELEMENT                                                                                                    | DATA SET             | INDICATOR | ORGANISAT | ION UNIT   | PROGRAM | VALIDATI | ION O      | THER | ţ  |
|            | rganisation unit<br>rganisation unit group<br>rganisation unit group s                                                                                                    | Orç                                                                                                    | janisation u         | nit manaç | jement    | 0          |         |          |            | <    | >  |
| <b>D</b> 0 | rganisation unit level                                                                                                    | N                                                                                                    | ame                  |           |           |            | Le      | evel Las | st updated |      |    |
| н          | ierarchy operations                                                                                                    | В                                                                                                    | irnin Yero Ward (kd- | 19-02-05) |           |            |         |          |            | :    |    |
| - rec      | Shab Judiz (kar l)<br>Birnin Gwari Local Go<br>Chikun Local Governm<br>I gabi local Governm<br>Afaka Ward (kd<br>Birnin Yero War<br>Gwaraji Ward (k<br>I gabi Ward (kd<br>I gabi Ward (kd<br>Rigachikun War<br>Rigachikun Kigasa Ward (k<br>Seible CS) Inał | wernme<br>ment Ar<br>ent Area<br>19-02-(<br>rd (kd-1<br>d(19-00)<br>0-009)<br>0_009)<br>0_009)<br>0_(kd-1<br>in PHC (<br>d-19-02) |                      |           |           |            |         |          |            | K    | >  |
|            | SHIPS COURT<br>SHIPS State Off<br>Ikara Local Governme<br>Jaba Local Governme                                                                                                    | fice Servent Area<br>ent Area                                                                                                    |                      |           |           |            |         |          |            |      | +  |

- 2. After the ward is selected (should be highlighted in orange, as in example above: Birnin Yero ward in Igabi LGA, Kadunda State), **click the blue + button** to open the form for adding a new org unit.
- 3. Fill out the form as per the example below, with the following fields being mandatory:
  - a. **Name**: this is the full name of the clinic including the unique code in parenthesis (= code within DHIS2), e.g. "Salaam Clinic (A360\_041)"
  - b. Short Name: this is the name only, e.g. "Salaam Clinic"
  - c. **Code**: this is the unique code within DHIS2 as assigned to Nigeria A360 clinics. The structure is "NG\_A360\_" & [sequential number 001-999], for example "NG\_A360\_041". The next clinic will be NG\_A360\_042, etc. *Note that this code must be unique. Always include the country prefix (NG), but note that this is not repeated within the full name of the clinic.*
  - d. **Opening date**: select the first day of the month in which the clinic joined the A360 network. *Note: Closed Date should remain empty.*

| Organisation ur     | iit    |  |  |  |
|---------------------|--------|--|--|--|
|                     |        |  |  |  |
| Name (*)            |        |  |  |  |
| Salaam Clinic (A360 | 0_041) |  |  |  |
| Short name (*)      |        |  |  |  |
| Salaam Clinic       |        |  |  |  |
|                     |        |  |  |  |
| Code                |        |  |  |  |
| NG_A360_041         |        |  |  |  |
|                     |        |  |  |  |
| Description         |        |  |  |  |
| Opening date (*)    |        |  |  |  |
| 2019-04-01          |        |  |  |  |
|                     |        |  |  |  |
| Closed date         |        |  |  |  |
|                     |        |  |  |  |
| Comment             |        |  |  |  |

e. The next few fields can be left blank, though if contact person, address, phone number etc. are available then these may be entered here.

If **GPS coordinates** are available, then enter these here. Make sure that the format is decimal degrees (e.g. Lat = 10.82274, Long = 7.574848); only enter numbers. If no GPS coordinates exist but it's possible to retrieve these from Google Maps, **refer to Step 6** below to follow procedure to retrieve Lat/Long values.

| URL            |  |  |
|----------------|--|--|
|                |  |  |
| Contact person |  |  |
|                |  |  |
| Address        |  |  |
|                |  |  |
| Email          |  |  |
|                |  |  |
| Phone number   |  |  |
| Latitude       |  |  |
| 10.822745      |  |  |
| Longitude      |  |  |
| 7.574848       |  |  |

f. Scroll down to "Programs" in the form: here **you must assign the data entry forms (Programs) to the new clinic** in order to enable data capture. Scroll through or filter for "NG RH" to see the relevant programs. All clinics should have the Attendance and Service Log program, and 9ja Girls clinics should also have the 9ja Girls Mobilisation Daily Summary program. Select the appropriate program(s) and click orange -> button.

| 159 hidden by filters                                     |            | 0 hidden by filters |              |
|-----------------------------------------------------------|------------|---------------------|--------------|
|                                                           |            |                     |              |
|                                                           |            |                     |              |
| NG RH A360 - Attendance Tracker                           | 2 selected |                     |              |
| NG RH A360 - Male IPCA Session Attendance Daily Summary   |            |                     |              |
| NG RH A360 - Male IPCA Session Attendance Sheet (OLD VERS | 10         |                     |              |
|                                                           | -          |                     |              |
|                                                           |            |                     |              |
|                                                           |            |                     |              |
|                                                           |            |                     |              |
|                                                           | Ψ          |                     | -            |
|                                                           |            |                     |              |
| ASSIGN ALL 5 →                                            |            |                     | ← REMOVE ALL |
|                                                           |            |                     |              |
|                                                           |            |                     |              |
| District Code PPM                                         |            |                     |              |

g. The program(s) should now appear on the right-hand side:

| 150 biddan by filtara                                      |   | 0 hiddan hy filtara                                         |
|------------------------------------------------------------|---|-------------------------------------------------------------|
| NG RH A360 - Attendance Tracker                            |   | NG RH A360 - 9ia Girls Community Mobilization Daily Summary |
| NG RH A360 - Male IPCA Session Attendance Daily Summary    |   | NG RH A360 - Attendance and Service Log                     |
| NG RH A360 - Male IPCA Session Attendance Sheet (OLD VERSI |   |                                                             |
|                                                            |   |                                                             |
|                                                            |   |                                                             |
|                                                            |   |                                                             |
|                                                            |   |                                                             |
|                                                            |   |                                                             |
|                                                            |   |                                                             |
|                                                            | ~ |                                                             |
|                                                            |   |                                                             |
| ASSIGN ALL 3 →                                             |   | ← REMOVE ALL                                                |
|                                                            |   |                                                             |
|                                                            |   |                                                             |
| District Code PPM                                          |   |                                                             |

h. Scroll down to the end of the form (all other fields should be ignored), and click Save button:

| OUProductivityValues          |        |  |  |
|-------------------------------|--------|--|--|
|                               |        |  |  |
| OU_Skype                      |        |  |  |
| J_Skype                       |        |  |  |
|                               |        |  |  |
| Provides In-patient serv      | vices  |  |  |
| Provides In-patient serv SAVE | CANCEL |  |  |

It will take several seconds or even up to a minute, but upon saving the org unit tree refreshes and should display as in the example below, with "Success" message at bottom of screen. You will see the new clinic listed under the ward in which it was created.

You can edit properties of the org unit by clicking the Edit button next to the org unit

| dh     | nis2                                                                                                    | PSI MIS s                                                                                                    | andbox serv | /er    |                  | P 2       | ✓ Q Search ap     |         |       |             | #        |    |   |
|--------|----------------------------------------------------------------------------------------------------|----------------------------------------------------------------------------------------------------|-------------|--------|------------------|-----------|-------------------|---------|-------|-------------|----------|----|---|
| ALL    |                                                                                                    | CATEGORY                                                                                                    | DATA ELE    | MENT   | DATA SET         | INDICATOR | ORGANISATION UNIT | PROGRAM |       | VALIDATION  | OTH      | ER | ţ |
|        | Organisa                                                                                                    | tion unit                                                                                                    |             | Orgar  | isation ur       | nit manag | ement 🕐           |         |       |             |          |    |   |
|        | Organisat                                                                                                    | tion unit group                                                                                              |             |        |                  |           |                   |         |       |             |          |    |   |
|        | Organisat                                                                                                    | tion unit group s                                                                                            | set         |        |                  |           |                   |         |       | 1           | - 1 of 1 | <  | > |
|        | Organisat                                                                                                    | tion unit level                                                                                              |             | Name   |                  |           |                   |         | Level | Last upda   | ted      |    |   |
|        | Hierarchy                                                                                                    | operations                                                                                                   |             | Birnin | Yero Ward (kd-1  | 9-02-05)  |                   |         |       |             |          | :  |   |
| Search |                                                                                                    |                                                                                                    | Î           | Salaa  | m Clinic (A36_04 | 11)       |                   |         | 7     | April 18, 2 | 019      | :  |   |
| ▼PSIC  | Countries<br>Asia and E<br>East Africa<br>Latin Ame<br>Southern A<br>West and<br>Burk<br>Cam<br>Cent<br>Cote<br>DRC | astern Europe<br>a<br>Africa<br>Central Africa<br>n<br>ina Faso<br>veroon<br>tral African Repu<br>a d'ivoire | an          |        |                  |           |                   |         |       | 1.          | - 1 of 1 | <  | + |
| _      | Ghai                                                                                                    | na                                                                                                    |             |        | Succe            | SS        |                   |         |       |             |          |    |   |

- 4. Update Organisation Unit groups: assign the new clinic to the correct "OU Groups" to enable analytics based on type of facility (Hub/Spoke) and Program (9ja/MMA):
  - a. Go to Organisation Unit Groups menu, and follow these steps for each relevant OU Group:
    - i. Select the correct OU Group by filtering on "NG A360":

| d | his2                                         | District Health Info                       | rmation Software 2                            |             |           | P 🔁        | Q Search a | ops            |                      | •          |    |
|---|----------------------------------------------|--------------------------------------------|-----------------------------------------------|-------------|-----------|------------|------------|----------------|----------------------|------------|----|
|   | ALL                                          | CATEGORY                                   | DATA ELEMENT                                  | DATA SET    | INDICATOR | ORGANISATI | ON UNIT    | PROGRAM        | VALIDATION           | OTHER      |    |
|   | Organisation<br>Organisation<br>Organisation | n unit<br>n unit group<br>n unit group set | Organisation uni<br>Search by name<br>NG A360 | t group mar | nagement  |            |            |                | 1 - 5 of 5           | š <        | >  |
|   | Organisation                                 | unit level                                 | Name                                          |             |           |            |            | Public access  | Last updated         |            |    |
|   | Hierarchy op                                 | erations                                   | NG A360 - 9ja Girls                           |             |           |            |            | No public acce | ess October 10, 2019 | 9 :        |    |
|   |                                              |                                            | NG A360 - All clinics                         |             |           |            |            | No public acce | ess October 10, 2019 | •          |    |
|   |                                              |                                            | NG A360 - Hub Facilities                      |             |           |            |            | No public acce | ess October 10, 2019 | 9 <b>:</b> |    |
|   |                                              |                                            | NG A360 - MMA                                 |             |           |            |            | No public acce | October 10, 2019     | •          |    |
|   |                                              |                                            | NG A360 - Spoke Faciliti                      | es          |           |            |            | No public acce | ess October 10, 2019 | •          |    |
|   |                                              |                                            |                                               |             |           |            |            |                | 1 - 5 of 5           | 5 <        | >  |
|   |                                              |                                            |                                               |             |           |            |            |                |                      | G          | F) |

- ii. Edit each of the groups to which the clinic belongs (e.g. NG A360 9ja Girls)
- iii. Locate the new clinic, either manually in the org unit hierarchy, or by typing in the name. The new clinic should show in grey (unselected): click the clinic to select it (colour changes to orange):

| Filtering organisation units by name                                                                                                    |                                            |
|----------------------------------------------------------------------------------------------------|--------------------------------------------|
| 138 Organisation units selected                                                                                                    |                                            |
| • □ Nigeria (138)     • □ _PSI Nigeria                                                                                                    | For organisation units within Nigeria      |
| <ul> <li>SFH Nigeria</li> <li>Abia State (ab-01)</li> <li>Adamawa State (ad-02)</li> <li>Akwa Ibom State (Ad-03) (15)</li> </ul>                                                                                                    | Organisation unit level    SELECT DESELECT |
| <ul> <li>Abak Local Government Area (ak-03-08)</li> <li>Eastern Obolo Local Government Area (ak-03-16)</li> <li>Eket Local Government Area (ak-03-01)</li> <li>Esit Eket Local Government Area (ak-03-17)</li> </ul>                                                                                                    | Organisation unit group   SELECT DESELECT  |
| <ul> <li>Essien Udim Local Government Area (ak-03-02)</li> <li>Etim Ekpo Local Government Area (ak-03-18)</li> <li>Etinan Local Government Area (ak-03-19) (1)         <ul> <li>Workth Iman 1 Ward (ak-03-19) (1)</li> <li>Etinan Base PHC (A360_034)</li> <li>SHIPS CSD Etinan</li> <li>SHIPS State Office Services</li> </ul> </li> <li>Ibeno Local Government Area (ak-03-21)</li> <li>Ibesikop Asutan Local Government Area (ak-03-20) (1)</li> <li>Etinon Ibom Local Government Area (ak-03-20) (1)</li> <li>Etinon Ibom Local Government Area (ak-03-20)</li> </ul> | SELECT ALL DESELECT ALL                    |
| SAVE CANCEL                                                                                                    |                                            |

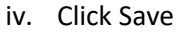

Note that **every clinic should be assigned to the group "NG A360 – All clinics"**, and depending on the program should belong to either 9ja Girls or MMA, and depending on the type should be assigned to either Hub or Spoke facilities. As such, clinics should typically be assigned to three different OU groups in total.

- 5. Update or create user accounts and assign new clinic to users:
  - a. Go to User menu, create new user (or update existing user accounts in order to assign new clinics)
  - b. Specify username (must be unique): see examples of existing user accounts in order to create generic accounts for mobilisers / IPC Agents
  - c. Enter password, Surname, First Name

| E-mail          |                                  |  |
|-----------------|----------------------------------|--|
|                 |                                  |  |
| External aut    | entication only (OpenID or LDAP) |  |
|                 |                                  |  |
|                 |                                  |  |
| Retype password |                                  |  |
|                 |                                  |  |
|                 |                                  |  |
| Sumame *        |                                  |  |

d. Select the 3 user roles as below: Date Entry SEwoR, All Analytics, Browser cache cleaner

| English                                                 | ·                                 |
|---------------------------------------------------------|-----------------------------------|
| Database language                                       |                                   |
| English                                                 | ~                                 |
| Available roles                                         | Selected roles *                  |
| Filter                                                  |                                   |
| _Admin - Apps management                                | _User - Data Entry SEwoR (Only)   |
| _Admin - Category Combination Management                | _Analytics - All analytic modules |
| _Admin - Category Option (Public) and Category (Private | _App - Browser cache cleaner      |
| _Admin - Data Admin (Agg)                               |                                   |
| _Admin - Data Admin (Events)                            |                                   |
| _Admin - Data Approval                                  |                                   |
| _Admin - Data Elements (Private)                        |                                   |
| _Admin - Data Elements (Public)                         |                                   |
| _Admin - Data Quality                                   |                                   |
| "Admin - Data Set management (Private)                  |                                   |
| Admin - Data Set management (Public)                    |                                   |

- e. Assign the new clinic to the user account in both the Data capture and in Data output org units as in the example below.
- f. Next, scroll down and click on "More options" to display the user roles section of the form: locate the user role "NG A360 Users" and select.
- g. Scroll down and click Save button.

| Data capture and maintenance<br>organisation units |             | Data output and analytic organisation<br>units                                                                                                    |   |
|----------------------------------------------------|-------------|----------------------------------------------------------------------------------------------------|---|
| Search                                             |             | Search                                                                                                    |   |
|                                                    | )) <b>^</b> | PSI Countries (1)     Asia and Eastern Europe     East Africa     Latin America and Caribbean     Southern Africa     West and Central Africa (1)     Benin     Burkina Faso     Cameroon     Central African Republic     Cote d'Noire     Dec | * |
| 4                                                  |             | 4                                                                                                    |   |

| Filter                                       |   |               |                 |   |
|----------------------------------------------|---|---------------|-----------------|---|
| BI - ADI                                     |   |               | NG - A360 Users | - |
| BI - Admin                                   |   |               |                 |   |
| BI HNQIS Admin                               |   |               |                 |   |
| BI HNQIS Basic                               |   |               |                 |   |
| BI Logistique team                           |   | $\rightarrow$ |                 |   |
| BI - Malaria                                 |   |               |                 |   |
| BI MAL DST - Gestionnaires Pharmacies au BDS |   | $\leftarrow$  |                 |   |
| BI MAL- SMI                                  |   |               |                 |   |
| BI - QAS                                     |   |               |                 |   |
| BI - Senior MT Tunza                         |   |               |                 |   |
| RL. Superviseure AMT                         | * |               |                 |   |

AND YOU'RE DONE!!!

## 6. Steps to retrieve coordinates from Google Maps

- Go to <u>http://maps.google.com</u> and search for the ward / village / area where the clinic is located. Navigate to the correct area, zoom in and locate the building of the A360 clinic, or the approximate location if no building can be identified (e.g. the junction or street).
- b. Right-click on the spot, and select "What's here?" from pop-up menu.

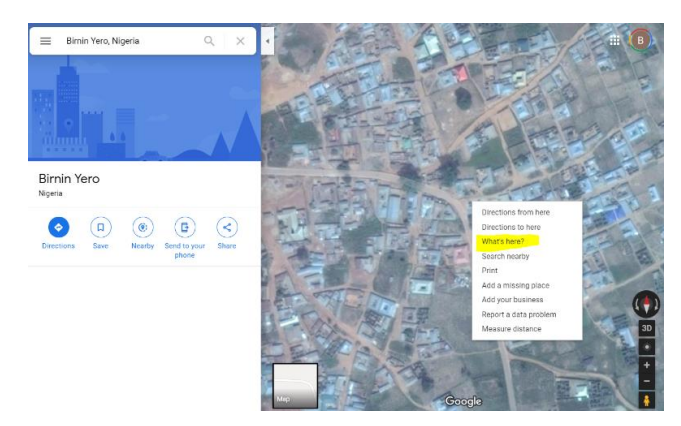

c. A box with the place name and coordinates of point on the map will be displayed: click the coordinates.

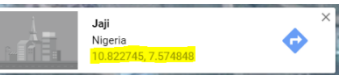

d. In the Info panel on the left, select and **copy the coordinates** as in example below; then paste into Latitude and Longitude fields of Org Unit form (see Step 3).

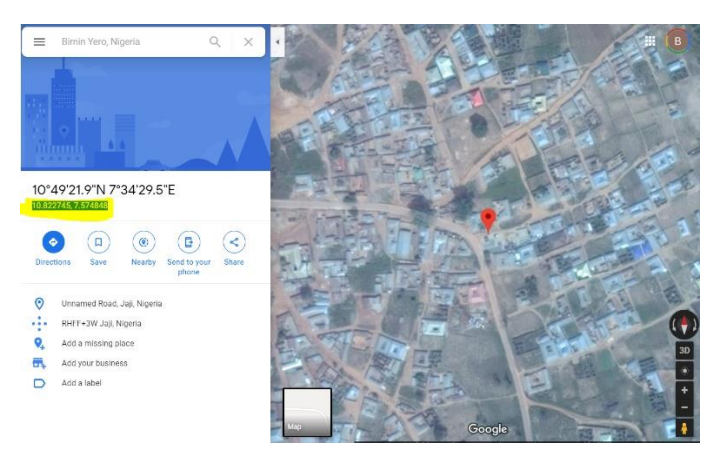